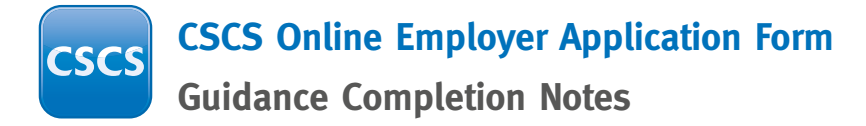

# THE ONLINE APPLICATION IS SPECIFICALLY FOR EMPLOYERS NOT INDIVIDUALS

**Note**: You can apply online as an employer if you are applying for 2 applicants or more. If you are applying for 1 applicant then you will need to call us on 0344 99 44 777 to complete a paperless application.

| STEP 1 - CSCS Terms and Conditions                                  |                                                                                                    |
|---------------------------------------------------------------------|----------------------------------------------------------------------------------------------------|
| You will need to read and tick to<br>confirm your acceptance of the | 1. Employer Details 3. Finish                                                                                   |
| continuing with the application.                                    | Employer Application                                                                                            |
|                                                                     | To continue with your application, CSCS require that you accept the CSCS card application Terms and Conditions. |
|                                                                     | Tick here to confirm                                                                                            |
|                                                                     | If you need help using this form please see our guidance sheet here                                             |

#### **STEP 2 - Employer Application**

Please complete the Employer details in this section of the application.

If your billing address is different to the one you have entered, please tick the box.

| Employer Name:            |   |                        |    |
|---------------------------|---|------------------------|----|
|                           |   |                        | h. |
| Address:                  |   |                        |    |
|                           |   |                        | h. |
| Town/City:                |   |                        |    |
| Postcode:                 |   |                        |    |
| Different Billing address | ? |                        |    |
| Email:                    |   | Contact Tel<br>Number: |    |

## **STEP 3 - Payment**

You must complete the payment section of the application. Please provide either account details or contact details for card payments.

For account payments please complete the following section:

**Note:** The Purchase order number is a unique identifier supplied by the company.

If you select **No** to CITB Account you must provide contact details for payment via Debit/Credit card along with the best time to call for payment.

Once the Employer Details section and the relevant payment section have been completed please click the "Continue" button.

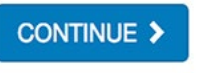

| ond Account Number TearNo.                                                                                    | 145                                                                      |          |
|----------------------------------------------------------------------------------------------------|--------------------------------------------------------------------------|----------|
| If Yes, please provide your CITB Account Number:                                                              | 123456                                                                   |          |
|                                                                                                    |                                                                          | $\frown$ |
| If No, please provide Contact Name and telepho                                                                | one number for payment (note payment must be made by Debit/Credit Card): | •        |
| If No, please provide Contact Name and telepho<br>Contact Name<br>Contact<br>Telephone:                       | Yes                                                                      |          |
| If No, please provide Contact Name and telepho<br>Contact Name<br>Contact<br>Telephone:<br>Best time to call? | Yes                                                                      |          |

## **STEP 4 - Employee details**

On the Employee Details page begin by completing the personal details for the individual. Please complete all requested areas.

| Forename:  |   | Surna | me:      |            |  |
|------------|---|-------|----------|------------|--|
| Address 1: | _ |       |          |            |  |
| Address 2: |   |       |          |            |  |
| Town/City: |   |       |          |            |  |
| Postcode:  | _ | Data  | A Birth  |            |  |
| 1 00100001 |   | Date  | , bittin | 01/01/1999 |  |

#### Tick box to Enter **NI Number and CSCS Card Registration number**.

(optional)

## **STEP 5 - Application type**

You will now need to select whether the card you are applying for is a New, Renewal or Duplicate card from the drop down menu.

|--|

Registration Number: (If applicable)

## STEP 6 - Card Type

You will now need to select the Card Type from the dropdown menu. If you are unsure of which card type to select then please visit the Card Finder on the CSCS website at www.cscs.uk.com/cardfinder

| Card Type: | ✓ Please select                                               |  |
|------------|---------------------------------------------------------------|--|
|            | Gold Advanced Craft                                           |  |
|            | Gold Supervisor                                               |  |
|            | Blue Skilled                                                  |  |
|            | Black Manager                                                 |  |
|            | Green Labourer                                                |  |
|            | Yellow Construction Site Visitor                              |  |
|            | White Grev Professionally Qualified Person - POP              |  |
|            | White Grev Academically Qualified Person - AQP                |  |
|            | Red Apprentice                                                |  |
|            | Red Trainee                                                   |  |
|            | Red Experienced Worker                                        |  |
|            | White Vallow Construction Related Occupation (Duplicate only) |  |
|            | Green Construction Site Operative - Duplicate Only            |  |
|            | Orech Construction Site Operative - Duplicate Only            |  |
|            | Card Renewal (except PQP)                                     |  |
|            | PQP card Renewal                                              |  |

## **STEP 7 - Occupation Title**

You will now need to specify which occupation title is required on the card from the drop-down list.

| Occupation Title: | A/Claved Concrete Frame Erector                                     |
|-------------------|---------------------------------------------------------------------|
|                   | A/Claved Concrete Frame Erector                                     |
|                   | Abrasion and Corrosive Resistant Linings Installer (Duplicate Only) |
|                   | Academically Qualified Person                                       |
|                   | Access Flooring Operative                                           |
|                   | Access Systems Installer (Duplicate Only)                           |
|                   | Acoustic & Vibration Control Installer (Duplicate Only)             |
|                   | Acoustic Consulting Engineer (Duplicate Only)                       |

#### **STEP 8 - Qualification type**

Once you have selected the Occupation type, you then need to select the Qualification type from the drop-down list.

Qualification Type Required

**Upload Evidence** 

of Qualification:

|   | VQ                                |
|---|-----------------------------------|
| 4 | VQ Diploma Level 3                |
|   | Approved Completed Apprenticeship |
|   |                                   |

#### **STEP 9 - Qualification evidence upload**

If the card that you are applying for requires a qualification you must upload a copy of the qualification here.

Click on the Browse button, select the file from your PC or electronic device and attach the file to this application. **Note:** Qualification Upload is a mandatory requirement for New Applicants <u>ONLY</u> you will not be able to submit this application without the qualification. You are required to upload proof of your qualification which must meet our scheme requirements.

#### Card Renewal and Duplicate Applicants, qualification upload is NOT required.

Browse...

## STEP 10 - Do you hold an exemption to the CITB HSE test?

Once the qualification has been selected and uploaded onto the application, you will need to confirm if you are exempt from the Health Safety and Environment test.

If you clicked **Yes** you will need to upload proof of your exemption.

If you clicked **No** you will need to confirm if you have completed the HSE test in the next section.

|        | Do you hold an exemption to CITB HSE test?<br>Find out more about exemptions here<br>Please ensure you upload proof of your exemption in the Upload Evidence section below | • Yes |
|--------|----------------------------------------------------------------------------------------------------|-------|
|        | Usland OITP USE Examplian Evidences                                                                                                    |       |
|        | Browse No file selected                                                                                                    |       |
|        |                                                                                                    |       |
|        |                                                                                                    |       |
|        |                                                                                                    | (     |
|        | to you hold an exemption to CITB HSE test?                                                                                                    | Ves   |
| C<br>F | to you hold an exemption to CITB HSE test?<br>Ind out more about exemptions here                                                                                           | ⊖ Yes |

#### STEP 11 - Have you passed the CITB HSE Test in the last 2 years?

| If you clicked <b>Yes</b> you will need to<br>upload evidence of HSE Test<br>Certificate. | Have you passed the CITB HSE Test in the last 2 years?<br>Please ensure you have used card checker here                                                                                                    |                            | Yes No              |
|-------------------------------------------------------------------------------------------|----------------------------------------------------------------------------------------------------|----------------------------|---------------------|
|                                                                                           | HSE Test Requirement<br>If you are unsure what level test is required please use cardfinder<br>https://www.cscs.uk.com/card-finder/<br>Upload Evidence of HSE Test Certificate:<br>Browse No file selected.                 | HSE test required          |                     |
| If you clicked <b>No</b> you will not be able to submit this application.                 | Have you passed the CITB HSE Test in the last 2 years?<br>You will need to complete the HSE Test before applying for a card<br>Note if you do not provide proof of the CITB HSE Test or Exemption you will r<br>application | not be able to submit this | Yes No              |
| Select where you would like your card sent to.                                            | Send card to: Employer Address                                                                                                    | Card Holders Address       | Alternative Address |

If you select **Add New Employee** it will open a new Employee Details page below the one you have just completed.

Note: You can apply online as an employer if you are applying for 2 applicants or more, this form will NOT allow you to submit individual applications

## **STEP 13 - Submission**

## ADD NEW EMPLOYEE 📀

## SUBMIT

Once all individuals have been added to the application you can click the Submit button. You will be given a reference number confirmation page which you will need to quote should have any queries regarding the submission.

#### Processing times for your application

Online applications take up to 10 working days to be processed after which you can email us <u>employerapplications@citb.co.uk</u> for online application progress update.

#### Note: Christmas closure period will affect application processing times

#### **Useful Links**

| Types of Cards      | www.cscs.uk.com/applying-for-cards/types-of-cards         |
|---------------------|-----------------------------------------------------------|
| Card-finder Tool    | www.cscs.uk.com/card-finder                               |
| Qualifications      | www.cscs.uk.com/applying-for-cards/qualifications         |
| HSE Test Exemptions | www.cscs.uk.com/applying-for-cards/exemptions-to-hse-test |
| HSE Test Bookings   | www.citb.co.uk/cards-testing/booking-test/                |
| Online Card-checker | www.citb.co.uk/cardcheck                                  |

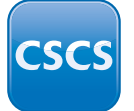